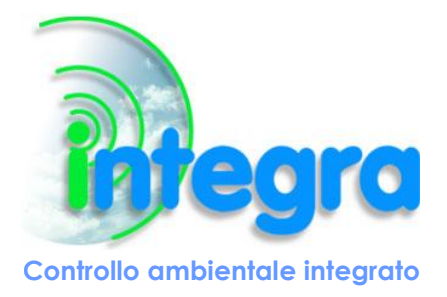

Via Lecco, 5/E - 22036 - Erba (CO) - ITALY Tel/Fax: +39 - 031 - 3338884 P.I. 02608090136 N° CCIAA 269444

# **MANUALE UTENTE**

T-MOD

| Rev. | Data       | Descrizione      | Redazione     | Approvazione |
|------|------------|------------------|---------------|--------------|
| Ι    | Marzo 2018 | Ottava revisione | S. Zambelloni | M. Carbone   |

Via Lecco, 5/E - 22036 - Erba (CO) - ITALY - Tel/Fax: +39 - 031 - 3338884 - P.I. 02608090136 N° CCIAA 269444

Le informazioni contenute in questo documento sono proprietà di Integra S.r.l. Nessuna parte di questo documento può essere usata, riprodotta o rivelata a terzi senza il consenso scritto di Integra S.r.l.

### © Integra – 2018

#### Aggiornamenti e revisioni

| Rev | Descrizione                                                             | Data          |
|-----|-------------------------------------------------------------------------|---------------|
| А   | Prima emissione                                                         | Febbraio 2011 |
| В   | Prima revisione: aggiunta versione 2                                    | Aprile 2011   |
| С   | Seconda revisione: versione 3 (32/64 bit)                               | Novembre 2011 |
| D   | Terza revisione: aggiornamento per versione 32 bit                      | Dicembre 2011 |
| E   | Quarta revisione: ridotti i tempi di interrogazione                     | Febbraio 2012 |
| F   | Quinta revisione: porta RS485 Modbus configurabile                      | Aprile 2012   |
| G   | Sesta revisione: cambiato IP di default                                 | Luglio 2012   |
| Н   | Settima revisione: aggiunto significato codici OBIS                     | Luglio 2016   |
| Ι   | Ottava revisione: migliorata la spiegazione per la ricostruzione valori | Marzo 2018    |

Via Lecco, 5/E - 22036 - Erba (CO) - ITALY - Tel/Fax: +39 - 031 - 3338884 - P.I. 02608090136 N° CCIAA 269444

### Sommario

| 1. Scopo del documento                   |
|------------------------------------------|
| 2. Documenti di riferimento              |
| 3. Definizioni, acronimi e abbreviazioni |
| 4. Descrizione generale                  |
| 4.1 Connessioni                          |
| 4.2 Alimentazione                        |
| 5. Descrizione del prodotto              |
| 5.1 Seriale RS485 verso contatore        |
| 5.2 Seriale RS485 Modbus6                |
| 5.3 Interfaccia ethernet7                |
| 5.4 LED7                                 |
| 5.5 Formato dati Modbus                  |
| 5.6 Connessioni fisiche 10               |
| Appendice A 11                           |
| Appendice B 13                           |
| Appendice C 16                           |
| Appendice D 18                           |

Via Lecco, 5/E - 22036 - Erba (CO) - ITALY - Tel/Fax: +39 - 031 - 3338884 - P.I. 02608090136 N° CCIAA 269444

#### 1. Scopo del documento

Il documento descrive le caratteristiche funzionali e costruttive dell'unità di conversione protocollo sviluppata e prodotta da Integra S.r.l.

#### 2. Documenti di riferimento

- Documento Itron AP-7K-M-Real Time Port-it-2.1.pdf
- Documento Itron Porte\_SL7000.pdf

#### 3. Definizioni, acronimi e abbreviazioni

Non applicabile.

Via Lecco, 5/E - 22036 - Erba (CO) - ITALY - Tel/Fax: +39 - 031 - 3338884 - P.I. 02608090136 N° CCIAA 269444

#### 4. Descrizione generale

Il modulo di conversione è stato realizzato per interfacciare i contatori tipo Itron (ex Actaris) SL7000 e simili usando la porta in tempo reale RS485 con la rete Modbus. La funzione Modbus implementata è la 3: Read Holding Register.

Il protocollo di comunicazione con il contatore si basa sulla Norma CEI EN 62056-21 (Ed. Prima), quindi occorre verificare che la porta cliente del contatore sia configurata secondo tale protocollo.

Il dispositivo inizia un breve scambio dati sulla linea. Il contatore SL7000 risponde con l'intero assieme dei dati, come programmato al proprio interno. La comunicazione (incluso lo scambio dati iniziale) avviene sempre a velocità costante, come configurata nel contatore.

L'intera sequenza dati è in formato ASCII con ciascuna linea costituita da:

- L'identificatore dati programmato (oppure codice OBIS)
- Il campo dati con la propria unità di misura come programmata (seguita dal marcatempo per dati storici ultimo EOI = fine intervallo).
- Un campo somma di controllo (checksum) è aggiunto alla fine dell'insieme dati.

Per una descrizione di dettaglio del semplice protocollo usato si rimanda alla norma stessa. Il baud rate è 19200 e il dato è rappresentato con 7 bit di dati, 1 bit di parità (pari) e 1 bit di stop (19200, 7e1). La porta del contatore va anche programmata in modo che il tempo di risposta sia pari a 20ms e il valore del timeout intercaratteri sia 30ms. Inoltre va impostata una linea diretta sulla porta, senza alcun controllo modem.

I dati vengono letti e memorizzati nel dispositivo e riproposti senza modifica verso l'interfaccia RS485 dedicata alla connessione Modbus o verso l'interfaccia ethernet. Per l'interfaccia RS485 la velocità di trasmissione di default è 19200 bit per secondo e il dato è rappresentato con 8 bit di dati, parità pari (even) e 1 bit di stop (19200, 8e1).

Per eseguire un test di funzionamento del dispositivo, si rimanda all'Appendice A.

#### 4.1 Connessioni

Il modulo presenta le seguenti connessioni:

- RS485 da connettersi con la real time port del contatore
- RS485 da connettersi all'unità Modbus master
- Interfaccia Ethernet (RJ45)

#### 4.2 Alimentazione

| Vmin = 10V    | Alimentazione | Pin |
|---------------|---------------|-----|
| Vmax = 32V    | GND           | 1   |
| CONSUMO = 2 W | +12V          | 2   |

Via Lecco, 5/E - 22036 - Erba (CO) - ITALY - Tel/Fax: +39 - 031 - 3338884 - P.I. 02608090136 N° CCIAA 269444

#### **5. Descrizione del prodotto**

#### 5.1 Seriale RS485 verso contatore

L'ingresso RS485 è compatibile con l'interfaccia real time port dei contatori SL7000 o simili, si comporta da master ed è in grado di interrogare il contatore seguendo la norma IEC di riferimento.

La connessione RS485 verso il contatore si realizza utilizzando un cavo di rete non incrociato tra la porta Customer del contatore (quella di destra) e la porta RJ45 centrale del T-Mod. Se la configurazione del dispositivo lo permette, si possono collegare 2 diversi contatori utilizzando uno sdoppiatore. In questo caso è necessario configurare il dispositivo T-Mod, come indicato nell'Appendice C.

#### 5.2 Seriale RS485 Modbus

L'ingresso RS485 è compatibile con l'interfaccia Modbus RTU ed è impostato di default a 19200 8e1. Questa impostazione può essere cambiata solo se il T-Mod è configurato per lavorare in Modbus RTU su interfaccia RS485, altrimenti deve essere lasciata invariata. Le possibili configurazioni sono le seguenti:

- 1 9600, 8n1
- 2 9600, 8n2
- 3 9600, 8e1
- 4 9600, 801
- 5 19200, 8n1
- 6 19200, 8n2
- 7 19200, 8e1
- 8 19200, 801

Per assegnare la configurazione voluta alla porta è necessario modificare il file config.c (con un editor di testo come, ad esempio, il blocco note) e assegnare alla voce "baudrate" il numero corrispondente alla configurazione voluta. Quindi, dopo aver salvato questo file, eseguire il software ConfigDirect e configurare il dispositivo, come indicato nell'Appendice C. Il connettore RS485 da interfaccia Modbus ha la seguente connessione:

| RS485 Modbus | Pin |
|--------------|-----|
| GND          | 1   |
| Filo A RS485 | 2   |
| Filo B RS485 | 3   |

Via Lecco, 5/E - 22036 - Erba (CO) - ITALY - Tel/Fax: +39 - 031 - 3338884 - P.I. 02608090136 N° CCIAA 269444

Il dispositivo T-Mod si comporta da slave e l'indirizzo di default è 10. Per modificare tale indirizzo è necessario operare con il software a corredo, come descritto nell'Appendice C.

#### 5.3 Interfaccia ethernet

Questa interfaccia è usata sia per la lettura dei dati, che per la configurazione del dispositivo. I parametri di default per l'interfaccia ethernet sono i seguenti:

| • | indirizzo IP                       | 192.168.1.46  | (per numero di matricola |
|---|------------------------------------|---------------|--------------------------|
|   |                                    |               | successivo a 2K1200122)  |
| • | subnet mask                        | 255.255.255.0 |                          |
| • | Username                           | root          |                          |
| • | Password                           | dbps          |                          |
| • | Porta TCP per comunicazione Modbus | 502           |                          |

La comunicazione può avvenire in modbus RTU o TCP, a seconda della configurazione voluta. Per i dettagli relativi alla modifica della configurazione si rimanda alle istruzioni contenute nell'Appendice B.

#### 5.4 LED

Il convertitore T-Mod dispone di 3 led (uno verde e due gialli), posti sulla parte superiore, che consentono una veloce diagnostica del dispositivo.

- LED verde: presenza alimentazione (acceso se presente tensione di alimentazione)
- LED giallo centrale: stato interfaccia di comunicazione Modbus RS485 o LAN. Il led lampeggia in coincidenza con la ricezione o trasmissione dell'interfaccia seriale Modbus o configurazione
- LED giallo superiore: stato interfaccia di comunicazione RS485 Contatore. Il led lampeggia in coincidenza con la ricezione o trasmissione di dati sull'interfaccia seriale RS485 dedicata alla lettura del contatore

Ogni 4 secondi avviene un blink breve dei led gialli, ad indicare il corretto funzionamento del dispositivo ed in particolare:

- entrambi i led gialli lampeggiano: T-Mod OK, Modbus su interfaccia LAN
- solo il led giallo centrale lampeggia: T-Mod OK, Modbus su interfaccia RS485

Via Lecco, 5/E - 22036 - Erba (CO) - ITALY - Tel/Fax: +39 - 031 - 3338884 - P.I. 02608090136 N° CCIAA 269444

#### 5.5 Formato dati Modbus

Sono presenti dei valori fissi usati come test per verificare la comunicazione Modbus e per la corretta ricostruzione dei valori.

Valori esadecimali rappresentati su 16 bit

| [indirizzo | modbus] = | VALORE  |
|------------|-----------|---------|
| [440]      | =         | 0x0000; |
| [441]      | =         | 0x0100; |
| [442]      | =         | 0x0200; |
| [443]      | =         | 0x0300; |
| [444]      | =         | 0x0400; |
| [445]      | =         | 0x0500; |
| [446]      | =         | 0x0600; |
| [447]      | =         | 0x0700; |
| [448]      | =         | 0x0800; |
| [449]      | =         | 0x0900; |

Le grandezze estratte dal contatore, identificate dal relativo codice OBIS, sono rappresentate tutte su 64 bit con un tipo di dato double (IEEE 754 double-precision binary floating-point format 64-bit) per la versione T-Mod a 64 bit e su 32 bit con un tipo di dato long integer per la versione T-Mod a 32 bit. La versione a 32 o 64 bit può essere impostata dall'utente, grazie al software a corredo, come descritto nell'Appendice C.

Per verificare la corretta ricostruzione dei valori, abbiamo inserito il valore decimale 1275.12 rappresentato su 64 bit (0x 4093 EC7A E147 AE14) agli indirizzi 454 (double) e 458 (double inverse).

| Rappresentazione Double 64 bit | Rappresentazione Double Inverse 64 bit |
|--------------------------------|----------------------------------------|
| [454] = 0xAE14;                | [458] = 0x4093;                        |
| [455] = 0xE147;                | [459] = 0XEC7A;                        |
| [456] = 0xEC7A;                | [460] = 0XE147;                        |
| [457] = 0x4093;                | [461] = 0xAE14;                        |

Per la versione a 32 bit, invece, il dato si ricostruisce come segue: Valore\_totale = (Valore\_reg2 + (Valore\_reg1 \* 65536)) / 10^Valore\_reg3

Via Lecco, 5/E - 22036 - Erba (CO) - ITALY - Tel/Fax: +39 - 031 - 3338884 - P.I. 02608090136 N° CCIAA 269444

| Esempio 1                                  | Esempio 2                                |  |  |
|--------------------------------------------|------------------------------------------|--|--|
| Valore da trasferire: 57600000             | Valore da trasferire: 1234567.89         |  |  |
| Registro1 = 0x036E                         | Registro1 = $0x075B$                     |  |  |
| Registro2 = 0xE800                         | Registro2 = 0xCD15                       |  |  |
| Registro3 = 0 // nessuna cifra decimale: 1 | Registro3 = 2 // due cifre decimali: 100 |  |  |
| Registro4 = 0 // sempre a 0                | Registro4 = 0 // sempre a 0              |  |  |

Anche per la versione a 32 bit è stato inserito un valore di test: 576000.00 all'indirizzo 466.

In Appendice D è riportata la mappatura tra indirizzi Modbus e i codici OBIS delle grandezze estratte dal contatore.

Via Lecco, 5/E - 22036 - Erba (CO) - ITALY - Tel/Fax: +39 - 031 - 3338884 - P.I. 02608090136 N° CCIAA 269444

#### 5.6 Connessioni fisiche

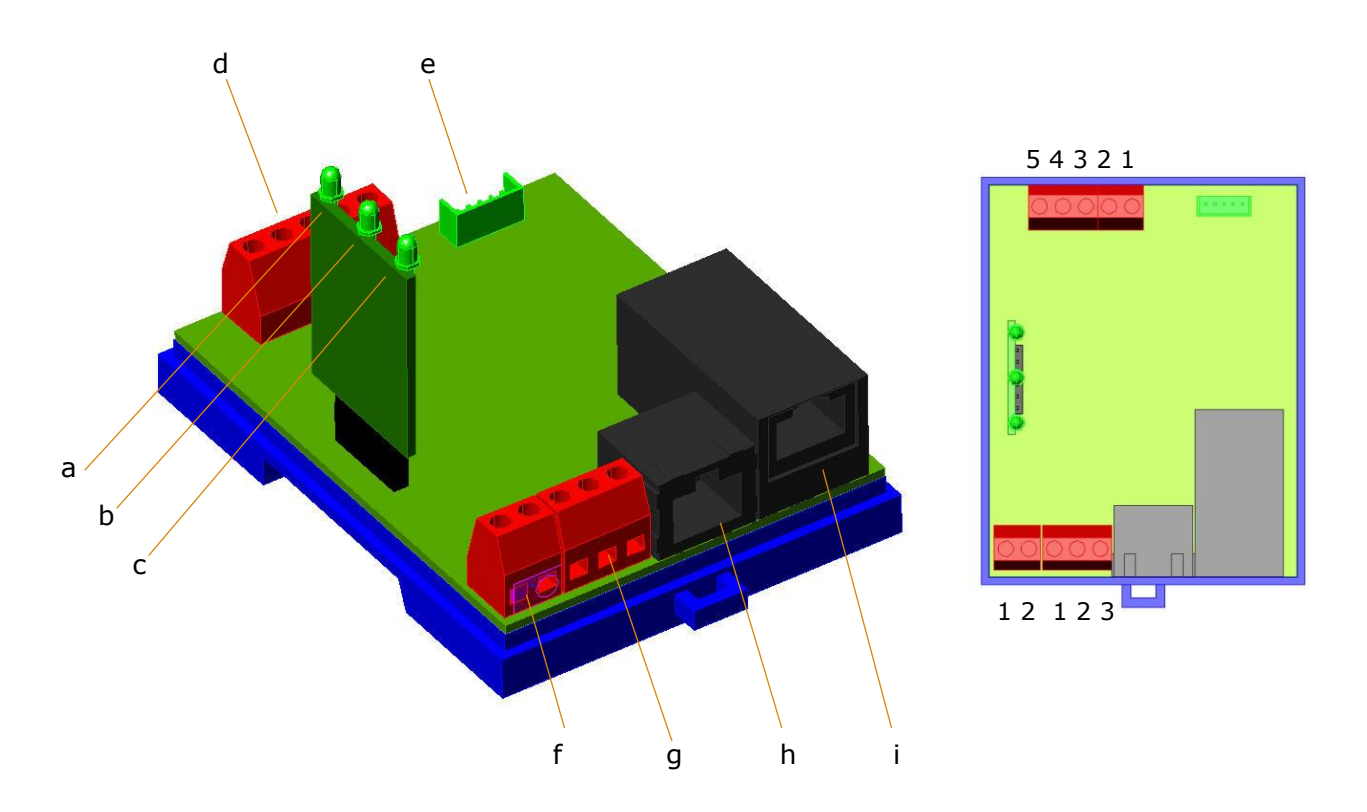

- a. led giallo 1
- b. led giallo 2
- c. led verde
- d. connettore RS232 (disabilitato)
- e. connettore programmazione scheda (non disponibile per l'utente)
- f. connettore alimentazione
- g. connettore RS485 Modbus
- h. connettore RJ45 (RS485 real time port) per connessione contatore
- i. connettore RJ45 ethernet

Nel caso la versione del dispositivo T-Mod supporti la gestione di 2 contatori, al connettore RJ45 che gestisce la RS485 real time port può essere collegato uno sdoppiatore.

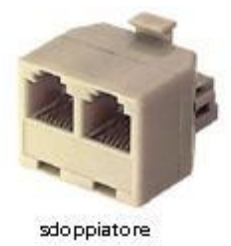

Via Lecco, 5/E - 22036 - Erba (CO) - ITALY - Tel/Fax: +39 - 031 - 3338884 - P.I. 02608090136 N° CCIAA 269444

#### **Appendice A**

Per eseguire un test di funzionamento del dispositivo consigliamo di utilizzare il software a corredo. Per eseguire il test è sufficiente collegare il dispositivo T-Mod alla porta ethernet del proprio pc con un cavo di rete (non è necessario un cavo incrociato).

Innanzitutto è necessario selezionare, dal riquadro "Comunicazione", il tipo del dispositivo che si ha a disposizione: RTU o TCP.

Poi, premendo il pulsante "Read Status" nel riquadro "Digi Lan Module", verificare che i settaggi siano i seguenti:

- PIN1 -> Unasserted (Run)
- PIN2 -> Unasserted (Modbus)
- PIN3 -> Unasserted (Interface\_LAN)

E' possibile effettuare questo test anche se il dispositivo è configurato per restituire i dati sulla rete RS485, agendo sul pulsante "LAN" per portare momentaneamente il dispositivo nella condizione necessaria.

Poi, nel riquadro "IP Socket", scrivere l'indirizzo IP del dispositivo e la corretta porta, così come impostato nella configurazione dell'interfaccia ethernet (vedere Appendice B) e cliccare sul pulsante "Chiusa"; la scritta sul pulsante diventerà "Aperta" e indica lo stato della comunicazione tra il software e il dispositivo.

| 1 🖡 T-MOD ConfigDirect Rv1.9 B [116]                             |                                                                                       |                                                                              |                                                 | <u>- 🗆 ×</u>                                             |
|------------------------------------------------------------------|---------------------------------------------------------------------------------------|------------------------------------------------------------------------------|-------------------------------------------------|----------------------------------------------------------|
| Digi Lan Module Reboot Digi lan module                           | Tabella letture   Monitor e Config                                                    | 9    <br>tri MadBus                                                          |                                                 |                                                          |
| HW_RST Run Label31<br>Config Modbus Label32<br>Rs485 LAN Label33 | Rif Address Valore letto 1 440 2 441                                                  | t n OBIS code<br>h 1 Test int<br>h 1 Test int                                | Note di esempio<br>0x0000<br>0x0100             | Tabelle valori                                           |
| Read Status                                                      | 3         442           4         443           5         444           6         445 | h I Testint<br>h 1 Testint<br>h 1 Testint<br>h 1 Testint<br>h 1 Testint      | 0x0200<br>0x0300<br>0x0400<br>0x0500            | Polling                                                  |
| IP socket_Client/serv_Disconnesso_TXD_RXD                        | 7 446<br>8 447<br>9 448<br>10 449                                                     | h 1 Test int<br>h 1 Test int<br>h 1 Test int<br>h 1 Test int<br>h 1 Test int | 0x0600<br>0x0700<br>0x0800<br>0x0900            | X Auto Reg<br>X Single Reg Poll STOP                     |
| IP address         Porta           192.168.2.46         502      | 11 454<br>12 462<br>13 466<br>14 470                                                  | d 4 Test double<br>d 4 Test ADC<br>M 4 Test 32bit<br>h 1 Board Type          | 1275.120000<br>576000.00<br>0xF0                | Clear posizione                                          |
| RS485 19200.E.8.1 -CLOSE TXD-PXD-<br>X Chiusa                    | 15 471<br>16 472<br>17 473<br>18 500                                                  | h 1 Firmware<br>h 1 Ficture<br>h 1 Ficture<br>c 8 F.F.1                      | Rev.<br>Reg. 1<br>Reg. 2<br>00000000            | Politing Manuale: one shot<br>Double CLICK suila tabella |
|                                                                  | 19 508<br>20 516<br>21 524<br>22 536                                                  | c 8 0.00<br>c 8 0.01<br>c 12 0.9.1<br>c 10 0.9.2                             | 51016441<br>21207822<br>2:1:34:255<br>2:17.12,5 |                                                          |
| Comunicazione<br>TCP<br>RTU OVER TCP MB RTU                      | 23 546<br>24 556<br>25 566<br>26 576                                                  | c 10 0.1.0&4<br>c 10 0.1.0&3<br>c 10 0.1.0&2<br>c 10 0.1.0&1<br>c 10 0.1.0&1 | 4<br>3<br>2<br>1                                | Pregra                                                   |
|                                                                  | 27 586<br>28 600<br>29 604<br>30 608                                                  | c 10 0.1.0&0<br>M 4 1-1:14.7<br>M 4 1-1:1.8.0<br>M 4 1-1:1.8.0&              | 0<br>50.00<br>907<br>907                        |                                                          |
|                                                                  | 31 612<br>32 616                                                                      | M 4 1-1:1.9.1<br>M 4 1-1:1.9.1&                                              | 0.000<br>0.000                                  | <b>_</b>                                                 |

Via Lecco, 5/E - 22036 - Erba (CO) - ITALY - Tel/Fax: +39 - 031 - 3338884 - P.I. 02608090136 N° CCIAA 269444

| L T-MOD ConfigDirect Rv1.9 B [116]         |           |                         |          |             |                                                                                                    | _ 🗆                             |
|--------------------------------------------|-----------|-------------------------|----------|-------------|----------------------------------------------------------------------------------------------------|---------------------------------|
| Digi Lan ModuleReboot Digi lan module      | Tabella I | etture Monitor e Config |          |             |                                                                                                    |                                 |
|                                            | -Tab      | ella letture regist     | tri ModB | IS-         |                                                                                                    |                                 |
| HW_RST Run FINIT2Unasserted [ Run ]        | Bif       | Idress Valore letto     | lt In    | OBIS code   | Note di esempio                                                                                                | Tabelle valori                  |
| Config Modbus PIN2-2Unasserted (Modbus)    | 1 44      | 0 0×0000                | h 1      | Test int    | 0x0000                                                                                                    |                                 |
| Rs485 LAN PIN3->Unasserted (Interface_LAN) | 2 44      | 1 0x0100                | h 1      | Testint     | 0x0100                                                                                                    | Tabella1   Load Table1.c mode32 |
| A Devel Change                             | 3 44      | 2 0x0200                | h 1      | Test int    | 0x0200                                                                                                    | Tabella2 Load Table2.c double   |
| V head status                              | 4 44      | 3 0x0300                | h 1      | Test int    | 0x0300                                                                                                    |                                 |
|                                            | 5 44      | 4 0x0400                | h 1      | Test int    | 0x0400                                                                                                    |                                 |
|                                            | 6 44      | 5 0x0500                | h 1      | Test int    | 0x0500                                                                                                    | Pollina                         |
|                                            | 7 44      | 6 0x0600                | h 1      | Test int    | 0x0600                                                                                                    |                                 |
| P socket_ClientConnessoTXD_PXD             | 8 44      | 7 0x0700                | h 1      | Test int    | 0x0700                                                                                                    | Auto Ben                        |
|                                            | 9 44      | 8 0x0800                | h 1      | Test int    | 0x0800                                                                                                    |                                 |
| Aperta                                     | 10 44     | 9 0x0900                | h 1      | Test int    | 0x0900                                                                                                    | 🗙 Single Reg 🛛 🛛 Poll STOP      |
| B II B I                                   | 11 45     | 4 1275.120000           | d 4      | Test double | 1275.120000                                                                                                    |                                 |
| address Porta                              | 12 46     | 2 0.784336              | d 4      | Test ADC    | ST. 1699 12 13 12 13 12 13 12 13 12 13 12 13 12 13 12 13 12 13 12 13 12 13 12 13 12 13 12 13 12 13 12 13 12 13 | Clear posizione                 |
| 92.168.2.46 502                            | 13 46     | 6 576000.00             | M 4      | Test 32bit  | 576000.00                                                                                                    |                                 |
|                                            | 14 47     | 0 0x00F0                | h 1      | Board Type  | 0xF0                                                                                                    |                                 |
|                                            | 15 47     | 1 0x00E2                | h 1      | Firmware    | Rev.                                                                                                    | Polling Manuale, one shot       |
| <b>S485</b> 19200,E,8,1 _CLOSETXD_RXD      | 16 47     | 2 0x0001                | h 1      | Ficture     | Reg. 1                                                                                                    | Double CLICK sulla tabella      |
|                                            | 17 47     | 3 0x0000                | h 1      | Ficture     | Reg. 2                                                                                                    |                                 |
| 💢 Chiusa                                   | 18 50     | 00000000                | c 8      | F.F.1       | 00000000                                                                                                    |                                 |
| <u></u>                                    | 19 50     | 62006840                | c 8      | 0.0.0       | 51016441                                                                                                    |                                 |
|                                            | 20 51     | 6 21473766              | c 8      | 0.0.1       | 21207822                                                                                                    |                                 |
| OMX 💌                                      | 21 52     | 4 12:22:44:255          | c 1      | 2 0.9.1     | 2:1:34:255                                                                                                    |                                 |
|                                            | 22 53     | 6 4.24.12,2             | c 1      | 0.9.2       | 2.17.12,5                                                                                                    |                                 |
| omunicazione                               | 23 54     | 6                       | c 1      | 0.1.0&4     | 4                                                                                                    |                                 |
| omanicazione                               | 24 55     | 6                       | c 1      | 0.1.0&3     | 3                                                                                                    |                                 |
| TCP MR DTU                                 | 25 56     | 6                       | c 1      | 0.1.0&2     | 2                                                                                                    |                                 |
| TU OVER TCP MD RTU                         | 26 57     | 6                       | c 1      | 0.1.0&1     | 1                                                                                                    | intonra                         |
|                                            | 27 58     | 6                       | c 1      | 0.1.0&0     | 0                                                                                                    | In Sid                          |
|                                            | 28 60     | 0 0                     | M 4      | 1-1:14.7    | 50.00                                                                                                    |                                 |
|                                            | 29 60     | 14 31                   | M 4      | 1-1:1.8.0   | 907                                                                                                    |                                 |
|                                            | 30 60     | 0 8                     | M 4      | 1-1:1.8.0&  | 907                                                                                                    |                                 |
|                                            | 31 61     | 2 0.000                 | M 4      | 1-1:1.9.1   | 0.000                                                                                                    |                                 |
|                                            | 32 61     | 6 0                     | M 4      | 1-1:1.9.1&  | 0.000                                                                                                    |                                 |
|                                            |           |                         |          |             |                                                                                                    |                                 |

In alto a destra, nel riquadro "Tabelle valori" è necessario selezionare Tabella1, se il dispositivo T-Mod è nella versione a 32 bit o Tabella2, se il dispositivo T-Mod è nella versione a 64 bit. Quindi, nel riquadro "Polling", cliccare sul pulsante "Auto Reg" e attendere che compaiano i valori nel riquadro centrale.

A test ultimato, se non si vuole staccare l'alimentazione del dispositivo per poi riattaccarla in seguito, è necessario riportare le impostazioni del riquadro "Digi Lan Module" come erano in origine: se il dispositivo deve essere collocato in una rete RS485, il PIN3 deve essere "Asserted".

Via Lecco, 5/E - 22036 - Erba (CO) - ITALY - Tel/Fax: +39 - 031 - 3338884 - P.I. 02608090136 N° CCIAA 269444

#### **Appendice B**

Per la configurazione dell'interfaccia ethernet, utilizzare un browser e digitare l'indirizzo IP di default. Comparirà la seguente schermata:

| Digi<br>Man                                                                                                    | Connect ME4 9210 Con<br>agement                                                                                                  | figuration and |
|----------------------------------------------------------------------------------------------------|----------------------------------------------------------------------------------------------------|----------------|
| Login                                                                                                    |                                                                                                    | 🕜 Help         |
| Welcome to the Configu<br>Management interface of<br>ME4 9210<br>Please specify the user<br>password to login to th<br>See the User Guide and<br>for more information on<br>retrieving a lost passwo | ration and Username:<br>of the Digi Connect Password:<br>name and<br>e web interface.<br>I documentation<br>logging in or<br>rd. |                |

Dopo l'accesso (ricordiamo che le credenziali di default sono username: *root* e password: *dbps*) sarà possibile modificare i parametri di funzionamento del dispositivo.

- parametri di rete

Cliccando su "Network" si visualizzerà un form da cui è possibile modificare le impostazioni di rete del dispositivo.

Via Lecco, 5/E - 22036 - Erba (CO) - ITALY - Tel/Fax: +39 - 031 - 3338884 - P.I. 02608090136 N° CCIAA 269444

| → C ↑ ③ 192.168.0.                                                                                                    | 46/config/network/network_config.htm                                                                                                    | 샯      |
|----------------------------------------------------------------------------------------------------|----------------------------------------------------------------------------------------------------|--------|
| Digi                                                                                                    | Digi Connect ME4 9210 Configuration and Management                                                                                                    | t Help |
| lome                                                                                                    | Network Configuration                                                                                                    |        |
| onfiguration                                                                                                    | ▼ Ethernet IP Settings                                                                                                    | 1      |
| Serial Ports                                                                                                    | Configure the network below. IPv6 settings are shown here for informational purposes.                                                                                                    |        |
| GPIO<br>Alarms                                                                                                    | IPv6                                                                                                    |        |
| System<br>Remote Management<br><u>Users</u>                                                                                                    | Site Local Address: none<br>Link Local Address: FE80::240:9DFF:FE4C:2A44                                                                                                    |        |
| pplications                                                                                                    | IPv4                                                                                                    |        |
| lanagement<br>Serial Ports<br>Connections<br>dministration<br>File Management<br>Backup/Restore<br>Update Firmware<br>Factory Default Settings<br>System Information<br>Reboot | <ul> <li>Obtain an IP address automatically using DHCP *</li> <li>Ose the following IP address:         <ul> <li>* IP Address:</li> <li>* IP Address:</li> <li>* Subnet Mask:</li> <li>255.255.0</li> <li>Default Gateway:</li> <li>192.168.0.1</li> </ul> </li> <li>✓ Enable AutoIP address assignment</li> <li>* Changes to DHCP, IP address, and Subnet Mask may effect your browser connection.</li> <li>Apply</li> </ul> |        |

Per rendere effettive le modifiche è necessario premere il pulsante "Apply" in basso e confermarlo nella schermata successiva.

| • •       | , 100.0.40/3dmin (hecon in lect_directedhtm                                   | ¥      |
|-----------|-------------------------------------------------------------------------------|--------|
| Digi      | Digi Connect ME4 9210 Configuration and Manage                                | ement  |
|           |                                                                               | 🕜 Help |
| Apply     | Changes                                                                       |        |
| The confi | guration changes will cause your network settings to take effect immediately. |        |
| Apply     |                                                                               |        |
| 100       | Copyright © 1996-2008 Digi International Inc. All rights reserved.            |        |

#### - parametri di input/output

Da questa schermata è possibile impostare il dispositivo in modo che renda disponibili i valori letti dal contatore su rete RS485 (PIN 3 posto ad Asserted) o su rete ethernet (PIN 3 posto a De-asserted). Tutti i PIN devono essere in modalità "OUT". Questa opzione è disponibile solo per la versione modbus RTU.

Via Lecco, 5/E - 22036 - Erba (CO) - ITALY - Tel/Fax: +39 - 031 - 3338884 - P.I. 02608090136 N° CCIAA 269444

| ÷ → C ♠ 🔘 192.168.         | 0.46/config/   | gpio/gpio_confi   | g.htm                           | 公 4    |
|----------------------------|----------------|-------------------|---------------------------------|--------|
| Digit                      | Digi (<br>Mana | Connect<br>gement | ME4 9210 Configuration a        | nd     |
|                            |                |                   |                                 | 🕜 Help |
| Home                       | GPIO           | Configurati       | on                              |        |
| Configuration<br>Network   | General        | Purpose Input/    | Output Pins                     |        |
| Serial Ports<br>GPIO       |                | Mode              | Initial Output State            |        |
| Alarms<br>System           | Pin 1:         | Out               | ▼ De-asserted ▼                 |        |
| Remote Management          | Pin 2:         | Out               | ▼ De-asserted ▼                 |        |
| Users                      | Pin 3:         | Out               | ✓ Asserted ▼                    |        |
| Applications<br>RealPort   | Pin 4:         | Out               | <ul> <li>De-asserted</li> </ul> |        |
| Management<br>Serial Dorts | Pin 5:         | Out               | De-asserted                     |        |
| Connections                |                |                   |                                 |        |
| Administration             | Apply          |                   |                                 |        |
| File Management            | ille           |                   |                                 |        |
| Backup/Restore             |                |                   |                                 |        |
| Update Firmware            |                |                   |                                 |        |
| Factory Default Settings   |                |                   |                                 |        |
| Reboot                     |                |                   |                                 |        |
| Logout                     |                |                   |                                 |        |
|                            |                |                   |                                 |        |

Anche in questo caso, per confermare le variazioni, si deve premere il pulsante "Apply" posto in basso.

Via Lecco, 5/E - 22036 - Erba (CO) - ITALY - Tel/Fax: +39 - 031 - 3338884 - P.I. 02608090136 N° CCIAA 269444

#### Appendice C

Per modificare l'indirizzo del dispositivo all'interno della rete RS85 è necessario utilizzare il software a corredo e si deve operare come segue:

- impostare la modalità "Config" nel riquadro "Digi Lan Module";
- nella parte centrale (in alto) premere sull'etichetta "Monitor e Config";
- nel riquadro "Configurazione T-Mod", inserire nel campo "ModBus Slave address" l'indirizzo voluto;
- il campo "ModBus Type" permette di scegliere la configurazione del dispositivo a 64 bit (inserendo il valore 0) o a 32 bit (inserendo il valore 1);
- il campo "ContTime" indica il tempo di aggiornamento dati dal contatore ed è un numero intero che esprime le decine di secondi.

E' importante notare che il T-Mod ha, durante il funzionamento normale, due modalità operative: acquisizione dei dati dal contatore e presentazione di questi dati, opportunamente formattati, al sistema del cliente. L'acquisizione dei dati ha la priorità per cui, impostando un valore di refresh troppo basso, aumenta la probabilità di non riuscire ad interrogare il dispositivo perché già impegnato nell'attività di lettura dei dati;

- nel caso in cui la versione del dispositivo permetta la gestione di 2 contatori, è necessario inserire i numeri di matricola dei contatori stessi rispettivamente nei campi "Serie\_1" e "Serie\_2", altrimenti si possono lasciare i valori preimpostati (0 e 99999999);
- alla fine delle impostazioni scelte, premere il pulsante "Write Config", per passare la configurazione creata al dispositivo;
- per rendere effettive le modifiche è necessario attendere il reset automatico del dispositivo.

Il reset si può ottenere anche scollegando momentaneamente l'alimentazione oppure premendo in sequenza i pulsanti "HW\_RST" e "Run" dal riquadro "Digi Lan Module".

Al termine del riavvio il software esegue automaticamente una lettura della configurazione dal T-Mod, in modo da poterne verificare la correttezza.

Via Lecco, 5/E - 22036 - Erba (CO) - ITALY - Tel/Fax: +39 - 031 - 3338884 - P.I. 02608090136 N° CCIAA 269444

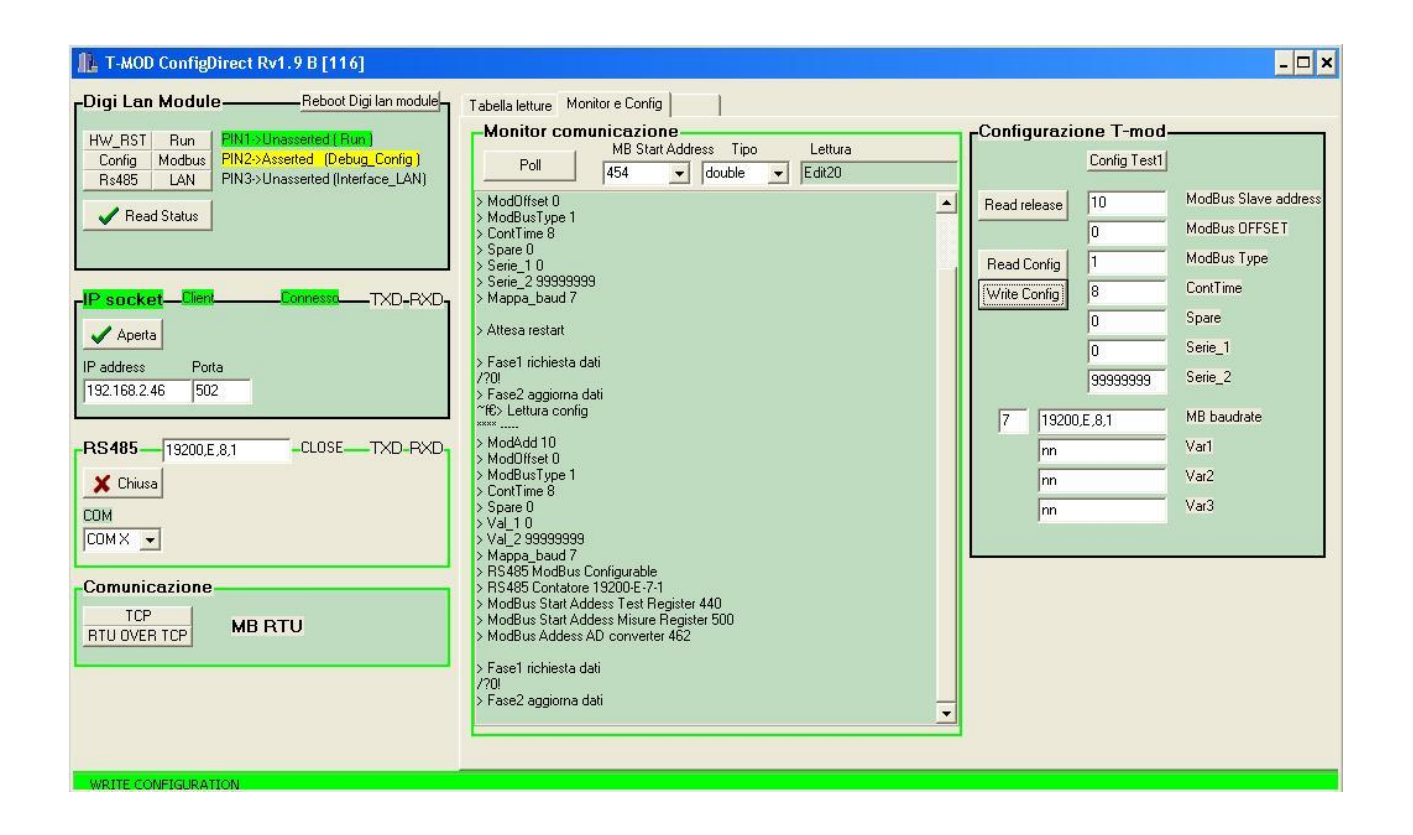

Per poter utilizzare il dispositivo è poi necessario uscire dalla modalità configurazione premendo il pulsante "Modbus" dal riquadro "Digi Lan Module" o riavviando il dispositivo. E' da notare infatti che le modifiche effettuate agendo sui pulsanti del riquadro "Digi Lan Module", sono solo temporanee in quanto basta eseguire un reboot del modulo Digi o scollegare e ricollegare l'alimentazione del dispositivo, per ripristinare le condizioni iniziali. Per ottenere modifiche permanenti occorre seguire quanto riportato nell'Appendice B.

Nota: la programmazione è possibile solo per la versione RTU.

Via Lecco, 5/E - 22036 - Erba (CO) - ITALY - Tel/Fax: +39 - 031 - 3338884 - P.I. 02608090136 N° CCIAA 269444

#### **Appendice D**

L'assieme associato alle grandezze OBIS è il seguente.

Rappresentazione utilizzata:

Indirizzo Modbus, Tipo, n <Codifica OBIS> <Valore>

| Indirizzo Modbus              | valore decima  | valore decimale dell'indirizzo Modbus    |            |        |         |            |      |  |
|-------------------------------|----------------|------------------------------------------|------------|--------|---------|------------|------|--|
| Тіро                          | c = char       | (8 bit)                                  |            |        |         |            |      |  |
|                               | I = int        | (16 bit)                                 |            |        |         |            |      |  |
|                               | f = float      | (32 bit)                                 |            |        |         |            |      |  |
|                               | d = double     | (64 bit)                                 |            |        |         |            |      |  |
|                               | M = long int   | (32 bit)                                 |            |        |         |            |      |  |
| n                             | numero di gra  | numero di grandezze utilizzate.          |            |        |         |            |      |  |
| <codifica obis=""></codifica> | riferimento co | riferimento codice OBIS                  |            |        |         |            |      |  |
| <valore></valore>             | valore della   | grandezza                                | convertita | (nella | tabella | successiva | sono |  |
|                               | presenti dei v | presenti dei valori a titolo di esempio) |            |        |         |            |      |  |

La mappatura dei registri è la stessa sia per la versione a 64 bit che per la versione a 32 bit. La tabella seguente rappresenta la mappatura della versione a 32 bit quindi, a fianco delle grandezze estratte dal contatore il tipo è identificato dalla lettera "M". Per avere la tabella corretta della mappatura per la versione a 64 bit è sufficiente sostituire il tipo "M" con il tipo "d".

| Primo contatore                       | Secondo<br>contatore<br>(opzionale) | Grandezza<br>(nota: * indica il periodo precedente) |
|---------------------------------------|-------------------------------------|-----------------------------------------------------|
| 500 c8 <f.f.1>&lt;0000000&gt;</f.f.1> | 3000                                | Codice errore critico                               |
| 508 c8<0.0.0><62006840>               | 3008                                | Numero di matricola                                 |
| 516 c8<0.0.1><21473766>               | 3016                                | Campo definibile                                    |
| 524 c12<0.9.1><8:29:32:255>           | 3024                                | Ora                                                 |
| 536 c10<0.9.2><2.22.12,3>             | 3036                                | Data                                                |
| 600 M4<1-1:14.7><>                    | 3100                                | Frequenza                                           |
| 604 M4<1-1:1.8.0><0.031>              | 3104                                | Totale energia attiva importata                     |
| 608 M4<1-1:1.8.0&><>                  | 3108                                | Totale energia attiva importata *                   |
| 612 M4<1-1:1.9.1><0.000>              | 3112                                | Energia attiva import fascia 1                      |
| 616 M4<1-1:1.9.1&><>                  | 3116                                | Energia attiva import fascia 1 $st$                 |

Via Lecco, 5/E - 22036 - Erba (CO) - ITALY - Tel/Fax: +39 - 031 - 3338884 - P.I. 02608090136 N° CCIAA 269444

| Primo contatore          | Secondo<br>contatore<br>(opzionale) | Grandezza<br>(nota: * indica il periodo precedente) |
|--------------------------|-------------------------------------|-----------------------------------------------------|
| 620 M4<1-1:1.9.2><0.000> | 3120                                | Energia attiva import fascia 2                      |
| 624 M4<1-1:1.9.2&><>     | 3124                                | Energia attiva import fascia 2 *                    |
| 628 M4<1-1:1.9.3><0.000> | 3128                                | Energia attiva import fascia 3                      |
| 632 M4<1-1:1.9.3&><>     | 3132                                | Energia attiva import fascia 3 $st$                 |
| 696 M4<1-1:1.4.0><0.000> | 3196                                | Tempo trascorso dall'inizio dei 15' correnti        |
| 700 M4<1-1:1.6.1><0.000> | 3200                                | Potenza attiva massima import in fascia 1           |
| 704 M4<1-1:1.6.1&><>     | 3204                                | Potenza attiva massima import in fascia 1 $st$      |
| 708 M4<1-1:1.6.2><0.000> | 3208                                | Potenza attiva massima import in fascia 2           |
| 712 M4<1-1:1.6.2&><>     | 3212                                | Potenza attiva massima import in fascia 2 $st$      |
| 716 M4<1-1:1.6.3><0.000> | 3216                                | Potenza attiva massima import in fascia 3           |
| 720 M4<1-1:1.6.3&><>     | 3220                                | Potenza attiva massima import in fascia 3 $st$      |
| 724 M4<1-1:2.8.0><0.028> | 3224                                | Totale energia attiva esportata                     |
| 728 M4<1-1:2.8.0&><>     | 3228                                | Totale energia attiva esportata *                   |
| 732 M4<1-1:2.9.1><0.000> | 3232                                | Energia attiva export fascia 1                      |
| 736 M4<1-1:2.9.1&><>     | 3236                                | Energia attiva export fascia 1 *                    |
| 740 M4<1-1:2.9.2><0.000> | 3240                                | Energia attiva export fascia 2                      |
| 744 M4<1-1:2.9.2&><>     | 3244                                | Energia attiva export fascia 2 *                    |
| 748 M4<1-1:2.9.3><0.000> | 3248                                | Energia attiva export fascia 3                      |
| 752 M4<1-1:2.9.3&><>     | 3252                                | Energia attiva export fascia 3 *                    |
| 816 M4<1-1:2.4.0><0.000> | 3316                                | Tempo trascorso dall'inizio dei 15' correnti        |
| 820 M4<1-1:2.6.1><0.000> | 3320                                | Potenza attiva massima export in fascia 1           |
| 824 M4<1-1:2.6.1&><>     | 3324                                | Potenza attiva massima export in fascia 1 $st$      |
| 828 M4<1-1:2.6.2><0.000> | 3328                                | Potenza attiva massima export in fascia 2           |
| 832 M4<1-1:2.6.2&><>     | 3332                                | Potenza attiva massima export in fascia 2 $st$      |
| 836 M4<1-1:2.6.3><0.000> | 3336                                | Potenza attiva massima export in fascia 3           |
| 840 M4<1-1:2.6.3&><>     | 3340                                | Potenza attiva massima export in fascia 3 $st$      |
| 844 M4<1-1:5.8.0><0.066> | 3344                                | Energia reattiva Q1 (induttiva prelevata)           |
| 848 M4<1-1:5.8.0&><>     | 3348                                | Energia reattiva Q1 *                               |
| 852 M4<1-1:5.9.1><0.000> | 3352                                | Energia reattiva Q1 fascia 1                        |
| 856 M4<1-1:5.9.1&><>     | 3356                                | Energia reattiva Q1 fascia 1 *                      |
| 860 M4<1-1:5.9.2><0.000> | 3360                                | Energia reattiva Q1 fascia 2                        |
| 864 M4<1-1:5.9.2&><>     | 3364                                | Energia reattiva Q1 fascia 2 *                      |
| 868 M4<1-1:5.9.3><0.000> | 3368                                | Energia reattiva Q1 fascia 3                        |

Via Lecco, 5/E - 22036 - Erba (CO) - ITALY - Tel/Fax: +39 - 031 - 3338884 - P.I. 02608090136 N° CCIAA 269444

|                           | Secondo     | Grandezza                                  |
|---------------------------|-------------|--------------------------------------------|
| Primo contatore           | contatore   | (nota: * indica il periodo precedente)     |
|                           | (opzionale) | (                                          |
| 872 M4<1-1:5.9.3&><>      | 3372        | Energia reattiva Q1 fascia 3 *             |
| 876 M4<1-1:8.8.0><17.598> | 3376        | Energia reattiva Q4 (capacitiva prelevata) |
| 880 M4<1-1:8.8.0&><>      | 3380        | Energia reattiva Q4 *                      |
| 884 M4<1-1:8.9.1><0.000>  | 3384        | Energia reattiva Q4 fascia 1               |
| 888 M4<1-1:8.9.1&><>      | 3388        | Energia reattiva Q4 fascia 1 *             |
| 892 M4<1-1:8.9.2><0.000>  | 3392        | Energia reattiva Q4 fascia 2               |
| 896 M4<1-1:8.9.2&><>      | 3396        | Energia reattiva Q4 fascia 2 *             |
| 900 M4<1-1:8.9.3><0.000>  | 3400        | Energia reattiva Q4 fascia 3               |
| 904 M4<1-1:8.9.3&><>      | 3404        | Energia reattiva Q4 fascia 3 *             |
| 908 M4<1-1:6.8.0><15.581> | 3408        | Energia reattiva Q2 (capacitiva ceduta)    |
| 912 M4<1-1:6.8.0&><>      | 3412        | Energia reattiva Q2 *                      |
| 916 M4<1-1:6.9.1><0.000>  | 3416        | Energia reattiva Q2 fascia 1               |
| 920 M4<1-1:6.9.1&><>      | 3420        | Energia reattiva Q2 fascia 1 *             |
| 924 M4<1-1:6.9.2><0.000>  | 3424        | Energia reattiva Q2 fascia 2               |
| 928 M4<1-1:6.9.2&><>      | 3428        | Energia reattiva Q2 fascia 2 *             |
| 932 M4<1-1:6.9.3><0.000>  | 3432        | Energia reattiva Q2 fascia 3               |
| 936 M4<1-1:6.9.3&><>      | 3436        | Energia reattiva Q2 fascia 3 *             |
| 940 M4<1-1:7.8.0><0.050>  | 3440        | Energia reattiva Q3 (induttiva ceduta)     |
| 944 M4<1-1:7.8.0&><>      | 3444        | Energia reattiva Q3 *                      |
| 948 M4<1-1:7.9.1><0.000>  | 3448        | Energia reattiva Q3 fascia 1               |
| 952 M4<1-1:7.9.1&><>      | 3452        | Energia reattiva Q3 fascia 1 *             |
| 956 M4<1-1:7.9.2><0.000>  | 3456        | Energia reattiva Q3 fascia 2               |
| 960 M4<1-1:7.9.2&><>      | 3460        | Energia reattiva Q4 fascia 2 *             |
| 964 M4<1-1:7.9.3><0.000>  | 3464        | Energia reattiva Q3 fascia 3               |
| 968 M4<1-1:7.9.3&><>      | 3468        | Energia reattiva Q3 fascia 3 *             |
| 972 M4<1-1:0.4.1><1>      | 3472        | Moltiplicatore TA                          |
| 976 M4<1-1:0.4.4><1>      | 3476        | Divisore TA                                |
| 980 M4<1-1:0.4.2><1>      | 3480        | Moltiplicatore TV                          |
| 984 M4<1-1:0.4.5><1>      | 3484        | Divisore TV                                |
| 988 M4<1-1:3.8.0><>       | 3488        | Energia reattiva importata                 |
| 992 M4<1-1:4.8.0><>       | 3492        | Energia reattiva esportata                 |
| 996 M4<1-1:9.8.0><>       | 3496        | Energia apparente importata                |
| 1000 M4<1-1:10.8.0><>     | 3500        | Energia apparente esportata                |

Via Lecco, 5/E - 22036 - Erba (CO) - ITALY - Tel/Fax: +39 - 031 - 3338884 - P.I. 02608090136 N° CCIAA 269444

| Primo contatore     | Secondo<br>contatore<br>(opzionale) | Grandezza<br>(nota: * indica il periodo precedente) |
|---------------------|-------------------------------------|-----------------------------------------------------|
| 1004 M4<1-1:13.7><> | 3504                                | Fattore di potenza istantaneo                       |
| 1008 M4<1-1:2.7><>  | 3508                                | Potenza attiva esportata                            |
| 1012 M4<1-1:4.7><>  | 3512                                | Potenza reattiva esportata                          |
| 1016 M4<1-1:10.7><> | 3516                                | Potenza apparente esportata                         |
| 1020 M4<1-1:1.7><>  | 3520                                | Potenza attiva importata                            |
| 1024 M4<1-1:3.7><>  | 3524                                | Potenza reattiva importata                          |
| 1028 M4<1-1:9.7><>  | 3528                                | Potenza apparente importata                         |
| 1032 M4<1-1:32.7><> | 3532                                | Valore RMS della tensione di fase 1                 |
| 1036 M4<1-1:52.7><> | 3536                                | Valore RMS della tensione di fase 2                 |
| 1040 M4<1-1:72.7><> | 3540                                | Valore RMS della tensione di fase 3                 |
| 1044 M4<1-1:31.7><> | 3544                                | Valore RMS della corrente di fase 1                 |
| 1048 M4<1-1:51.7><> | 3548                                | Valore RMS della corrente di fase 2                 |
| 1052 M4<1-1:71.7><> | 3552                                | Valore RMS della corrente di fase 3                 |